Securitatea este un lucru foarte important. Fiecare își dorește să aibă libertate, dar în același timp să aibă și sentimentul de siguranță că bunurile pe care le deține nu-i pot fi substrase ilegal. De asemenea, securitatea informațională este foarte importantă. Nimeni nu vrea să-i fie atacat calculatorul, iar datele să-i fie furate sau șterse.

Windows 8 vine cu noi îmbunătățiri ale sistemelor de securitate, de care numeroși utilizatori nu sunt conștienți. De exemplu, Secure Boot, care ajută la soluționarea problemelor cauzate de atacurile rootkit. Producerea unui nou sistem de operare care să poată rezista la piața actuală de hackeri și programe malițioase este o sarcină foarte dificilă, iar ceea ce a făcut Microsoft cu sistemul de operare Windows 8 a fost să creeze un sistem care poate să crească și să se dezvolte în timp și să se adapteze la noile modificări care apar.

### SecureBoot

Cel mai mare pericol pentru calculatoare și date îl reprezintă programele malițioase care se extind pe Internet: viruși, viermi, cai troieni etc. Aplicațiile antivirus luptă și protejează mai mult sau mai puțin sistemele de operare împotriva acestor programe. Rootkit este însă o aplicație care se încarcă înaintea sistemului de operare, aflându-se cu un nivel sub acesta, motiv pentru care programele antivirus nu o pot găsi și înlătura. Windows Vista conține instrumente care pot să blocheze scrierea în locurile care sunt bune pentru a ascunde rootkit-uri. Windows 7 a venit cu instrumentul BitLoker care verifică fișierele de sistem și doar acestora le permite să se inițieze în timpul pornirii sistemului de operare.

Odată cu sistemul de operare Windows 8 vine și Unified Extensible Firmware Interface (UEFI), noul standard internațional prezentat ca înlocuitor pentru BIOS. Cu ajutorul său, Microsoft a ridicat nivelul de protecție împotriva pornirii și încărcării rootkit-urilor la cel mai înalt nivel posibil. Suplimentul care face posibil acest lucru se numește <u>Secure Boot</u>. UEFI este încă o noutate și doar câțiva producători de plăci de bază au implementat acest nou standard în produsele lor. Majoritatea folosește în continuare BIOS-ul. Pentru a putea folosi opțiunea Secure Boot, trebuie să aveți UEFI.

| onvertește disk-ui în GH și creeaza patru partiși necesare pent | nu uchu cu secure boot.         |            |              |                |
|-----------------------------------------------------------------|---------------------------------|------------|--------------|----------------|
| When                                                            | re do you want to install Windo | ws?        |              |                |
|                                                                 | Name                            | Total size | Free space   | Туре           |
| 9                                                               | Drive 0 Partition 1: Recovery   | 300.0 MB   | 79.0 MB      | Recovery       |
| G.                                                              | Drive 0 Partition 2             | 100.0 MB   | 71.0 MB      | System         |
| 9                                                               | Drive 0 Partition 3             | 128.0 MB   | 128.0 MB     | MSR (Reserved) |
| G                                                               | Drive 0 Partition 4             | 97.6 GB    | 83.3 GB      | Primary        |
| 4                                                               | Drive 0 Unallocated Space       | 134.8 GB   | 134.8 GB     |                |
| €g Be                                                           | íresh                           |            | Drive option | (advanced)     |
| fø Be<br>@ Lo                                                   | iresh<br>ad driver              |            | Drive option | (gdvanced)     |

Figura 17.1 Partiționarea disk-ului

Windows <u>PowerShell</u> 3.0 aduce noi comenzi pentru lucrul cu Secure Boot. După ce instalați Windows 8, porniți consola PowerShell și tastați confirm-SecureBootUEFI pentru a verifica dacă Secure Boot este activ.

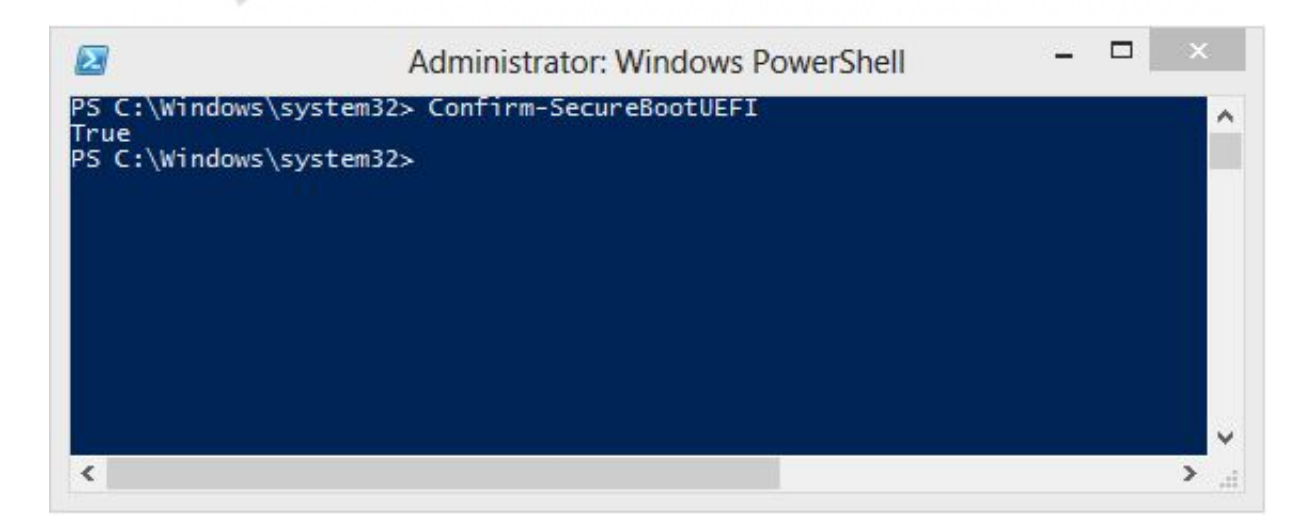

### Figura 17.2 PowerShell SecureBoot

Secure Boot vă permite să vă protejați împotriva pornirii aplicațiilor neautorizate, dar vă va face probleme dacă doriți să aveți instalatpe calculator Windows 8 și încă un sistem de operare mai vechi sau unul care nu este Microsoft. În astfel de situații, va trebui să dezactivați SecureBoot si să reinstalati Windows 8. Dezactivarea lui SecureBoot o puteți face doar din consola UEFI. Singura situație în care nu se poate dezactiva SecureBoot și în care sunteți obligați să folosiți sistemul de sunt calculatoarele cu Windows platforma operare 8 ARM. Calculatoarele bazate pe cipurile ARM lucrează cu UEFI și folosesc SecureBoot, dar utilizatorii nu pot accesa consola UEFI, nu pot face modificări și nu pot dezactiva SecureBoot.

## **Smart Screen filter**

Filtrul <u>Smart Screen</u> este un supliment al sistemului de operare Windows 8 care monitorizează constant aplicațiile și le găsește pe acelea necunoscute și neacceptate de către Microsoft. De asemenea, găsește site-urile web cu probleme și le oprește din funcționare, ajutându-vă să scăpați de posibilele probleme. Filtrul afișează mesajul că aplicația pe care o inițiați sau site-ul pe care îl vizitați poate fi periculos sau malițios.

| Windows prote                                    | ected your PC                   |                                                |
|--------------------------------------------------|---------------------------------|------------------------------------------------|
| Windows SmartScreen pre<br>at risk.<br>More info | rented an unrecognized app from | n starting. Running this app might put your PC |
|                                                  |                                 | ок                                             |

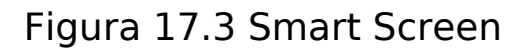

Dacă utilizatorul dă clic pe OK, aplicația sau site-ul nu va porni. Dacă se știe că aplicația este legitimă și utilizatorul vrea să o pornească, deși Windows 8 nu este de acord, trebuie să dați clic pe linkul More info, apoi pe opțiunea care permite activarea aplicației.

Deși aplicația este activatăîn mod standard, aceasta se poate bineînțeles dezactiva. Acest lucru nu este însă recomandabil. Dezactivarea o faceți în secțiunea Change SmartScreen Settings pe care o puteți accesa căutând-o în ecranul de start. Deschideți accest instrument și selectați una dintre opțiunile oferite:

- Get Administrator Approval Before Running An Unrecognized Application From The Internet – o opţiune foarte bună atunci când vorbim despre calculatoarele corporative, deoarece este nevoie de acordul dvs. pentru a activa orice aplicaţie potenţial periculoasă.
- Warn Before Running An Unrecognized Application, But Dont Require Administratore Approval – Obţineţi un avertisment, dar totuşi vă este permis să porniţi aplicaţia.
- Dont Do Anything SmartScreen este dezactivat.

|                                                 | Windows Sma                                                         | rtScreen                                             | x           |
|-------------------------------------------------|---------------------------------------------------------------------|------------------------------------------------------|-------------|
| What do yo                                      | u want to do with unreco                                            | ognised applications?                                |             |
| Windows Smart<br>unrecognised a                 | tScreen can help keep your PC sa<br>pplications and files downloade | fer by warning you before ru<br>d from the Internet. | nning       |
| <ul> <li>Get admini<br/>Internet (re</li> </ul> | istrator approval before running<br>commended)                      | an unrecognised application                          | from the    |
| <ul> <li>Warn before<br/>approval</li> </ul>    | re running an unrecognised appl                                     | ication, but don't require adn                       | ninistrator |
| ◯ Don't do ar                                   | nything (turn off Windows Smart                                     | Screen)                                              |             |
|                                                 |                                                                     | ОК                                                   | Cancel      |
| Some informati<br>PC.<br>Privacy stateme        | ion is sent to Microsoft about file<br>ent                          | es and applications that you r                       | un on this  |

Figura 17.4 Setarea Smart Screen

# **UAC - User Account Control**

Odată cu apariția sistemului de operare Windows Vista, a fost introdus și instrumentul pentru controlul accesului - UAC, care permite utilizatorilor să gestionezeîn cel mai simplu mod conturile de utilizator autorizate.

Delogarea de pe calculator și logarea cu un cont de administrator autorizat numai pentru a instala o anumită aplicație sau pentru a modifica vreo setare poate fi o procedură extrem de neconvenabilă. Din acest motiv, pentru calculatoarele lor de acasă, numeroși utilizatori adăugat contul de utilizator în si-au arupul de administrarelocal. Acest lucru a rezolvat problema cu instalarea, dar a creat o bresă de securitate. De fiecare dată când vă logați pe calculatorul dvs., numele dvs. de utilizator și parola rămân în memoria calculatorului. Dacă cineva obține aceste date, poate să le folosească în scopuri malițioase și să stabilească o conexiune nelegitimă. Aici intră în acțiune UAC, care vă permite să rămâneți logați ca un utilizator obisnuit, iar de fiecare dată când doriti să faceti o sarcină administrativă, să introduceți numele de utilizator și parola contului autorizat. În acest caz, acreditările de utilizaotr nu rămân salvate în calculator.

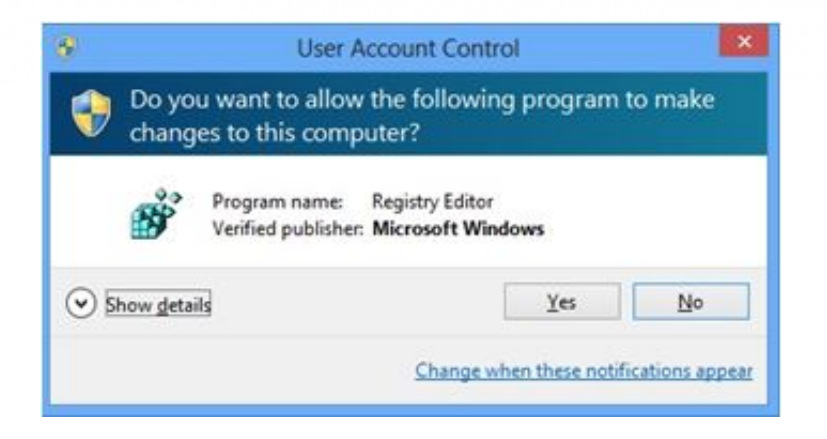

Figura 17.5 User Account Control

| Chang    | es to this computer.                                                                    |                                         |  |
|----------|-----------------------------------------------------------------------------------------|-----------------------------------------|--|
| <b>R</b> | Program name: Windows Liv<br>Verified publisher: Microsoft C<br>File origin: Downloaded | re<br>orporation<br>I from the Internet |  |
| ontinue, | type an administrator password, a                                                       | and then click Yes.                     |  |
|          | User name                                                                               |                                         |  |
| 15       | Password                                                                                |                                         |  |
|          |                                                                                         |                                         |  |

Figura 17.6 Introducerea acreditărilor User Account Control

Sistemul de operare Windows 8 a schimbat puțin modul în care aplicațiile sunt inițiate. Indiferent dacă sunteți logat ca un utilizator obișnuit sau ca administrator, aplicațiile sunt inițiate fără drepturi de administrare. Microsoft a evaluat că peste 95% dintre aplicații nu solicită drepturi de administrator pentru a funcționa, de aceea se și pot porni cu cele mai puține autorizații posibile. Abia când apare nevoia ca aplicația să introducă sau să modifice ceva legat de stările de sistem,, apare și nevoia de a utiliza drepturi suplimentare. În aceste situații, atât utilizatorii obișnuiți, cât și administratorii primesc un avertisment că aplicația încearcă să facă ceva ce poate dăuna sistemului și solicită administratorului să fie de acord cu acest lucru, iar utilizatorilor obișnuiți le cere să introducă numele de utilizator și parola de administrator.

Unele instrumente din Command Prompt sunt protejate cu UAC, deoarece se consideră că modificarea lor necontrolată poate cauza probleme în funcționarea sistemului de operare sau a rețelei.

|                                 | Date and Time                                                                       |  |
|---------------------------------|-------------------------------------------------------------------------------------|--|
| te and Time A                   | dditional Clocks Internet Time                                                      |  |
|                                 | Date:<br>16 January 2013<br>Time:                                                   |  |
| Time zone -                     | 17:21:57 Schange date and time                                                      |  |
| (UTC) Dublin,                   | Edinburgh, Lisbon, London                                                           |  |
|                                 | Change time zone                                                                    |  |
| Daylight Savi<br>set to go forv | ng Time begins on 31 March 2013 at 01:00. The clock is<br>vard 1 hour at that time. |  |
| ☑ Notify me                     | when the clock changes                                                              |  |
|                                 | OK Cancel Apply                                                                     |  |

Figura 17.7 Setarea timpului și a datei

Microsoft a adăugt în sistemul de operare Windows 8 și culori pentru avertismente. Acum fundalul are diferite culori în funcție de motivul pentru care este pornit UAC.

- Fundalul roşu cu iconiţa roşie sub formă de scut Aplicaţia este blocată prin politica de grup sau din cauza faptului că producătorul este blocat.
- Fundalul albastru cu iconiţa albastră aurie sub formă de scut -Aplicaţia aparţine grupului de aplicaţii administrative ale sistemului de operare Windows 8 sau face parte din Control Panel
- Fundalul albastru cu iconiţa albastră sub formă de scut Aplicaţia este semnată cu Authenticode şi Windows 8 are încredere în ea.

 Fundalul galben cu iconiţa galbenă sub formă de scut – Aplicaţia nu este semnată sau este, dar Windows 8 încă nu o consideră de încredere.

De fiecare care dată când este pornit UAC, iar desktop-ul se întunecă și nu aveți posibilitatea să folosiți nicio altă aplicație până nu închideți fereastra UAC, selectați dacă acceptați riscul, introduceți numele de utilizaotr și parola sau renunțați.

Setarea nivelului până la care UAC va controla calculatorul cu privire la aplicațiile și acțiunile dvs. o puteți face folosind instrumentul User Account Control Settings pe care îl puteți accesa căutând "UAC" în ecranul de start.

| Alwa      | ys notify |                                                                                                   |  |
|-----------|-----------|---------------------------------------------------------------------------------------------------|--|
| -         | -         | Notify me only when applications try to make changes<br>to my computer (do not dim my desktop)    |  |
| -         | -         | <ul> <li>Don't notify me when I make changes to Windows settings</li> </ul>                       |  |
| -0        | - 1       |                                                                                                   |  |
| -         |           | Not recommended. Choose this only if it takes a long<br>time to dim the desktop on your computer. |  |
| -<br>Neve | r notify  | time to dim the desktop on your computer.                                                         |  |

Figura 17.8 Setarea lui UAC

High - dacă puneți glisorul pe Always Notify, sistemul îl va atempiona pe utilizator de fiecare dată este pornită instalarea unei aplicații sau o acțiune care va modifica setănile sistemului de operare.

- Medium glisonul se allà aici prin default, lar UAC II va atenționa pe utilizator dacă acțiunea încearcă să instaleze aplicația, dar nu și dacă vor avea loc modificări ale setărilor sistemului de operare Windows
- Low atemponeată utilizatorul atunci când acțiunea încearcă să facă modificări pe calculator, dar nu întunecă desktop-ul și îi permite utilizatorului să lucreze chiar și dacă UAC este încă activ.
- Never Notify nu-l atenționează pe utilizator niciodată, dar lasă serviciul UAC activ.

UAC-ul din cadrul sistemului de operare Windows 8 a fost evaluat ca fiind mult mai stabil și un isntrument mai puțin iritant. Nu este atât de zgomotos ca înainte, iar setările sale le puteți face mai detaliat. Astfel, utilizatorii au devenit mai relaxați și sunt tot mai puțini cei care folosesc conturile autorizate pentru logarea pe calculator.

# WIN8\_17 - Windows 8

1. Noul standard internațional, prezentat ca înlocuitor pentru BIOS, poartă acronimul:

- 🔵 a) UEFI
- b) IEFI
- o c) UFO
- d) UEFO

2. SecureBoot solicită ca disk-ul pe care se află sistemul de operare și sectorul boot să fie setat ca:

- 🔵 a) MBR
- b) NTFS
- C) GPT
- 🔵 d) FAT

# 3. Pentru a verifica dacă Secure Boot este activ, utilizați comandlet-ul PowerShell:

- a) confirm-SecureBootUEFI
- b) set-SecureBootUEFI
- c) confirm-SecureBoot
- d) set-SecureBoot

4. Aplicația care împiedică pornirea aplicațiilor care nu sunt aprobate de Microsoft și filtrează traficul de pe Internet blocând site-urile problematice se numește:

- a) SmartFilter
- b) SmartScreen
- or c) IPFilter
- d) SecureBoot

### 5. UAC este prescurtarea de la:

- a) Union Account Control
- b) User Access Control

- c) User Account Continuity
- d) User Account Control

### 6. Dacă aplicația este blocată prin politica de grup și din acest motiv nu poate fi pornită, iconița UAC va fi:

- a) roşie cu fundal roşu
- b) albastru-verzui cu fundal albastru
- c) albastră cu fundal albastru
- d) galbenă cu fundal galben

### 7. Opțiunea SmartScreen a sistemului de operare Windows 8 nu o puteți dezactiva nicicum.

- a) adevărat
- b) fals

1. Noul standard internațional, prezentat ca înlocuitor pentru BIOS, poartă acronimul:

а

2. SecureBoot solicită ca disk-ul pe care se află sistemul de operare și sectorul boot să fie setat ca:

С

3. Pentru a verifica dacă Secure Boot este activ, utilizați comandlet-ul PowerShell:

а

4. Aplicația care împiedică pornirea aplicațiilor care nu sunt aprobate de Microsoft și filtrează traficul de pe Internet blocând site-urile problematice se numește:

b

5. UAC este prescurtarea de la:

d

6. Dacă aplicația este blocată prin politica de grup și din acest motiv nu poate fi pornită, iconița UAC va fi:

а

7. Opțiunea SmartScreen a sistemului de operare Windows 8 nu o puteți dezactiva nicicum.

b